## UNIVERSIDADE DE SÃO PAULO Centro de Informática de São Carlos

Zimbra Desktop

Esta configuração permite utilizar o sistema de correio eletrônico do campus em seu computador local como se estivesse utilizando o Webmail. Suas atividades no Zimbra Desktop serão refletidas na sua área, ou seja, apagar um e-mail no Zimbra Desktop significa apagar da sua área.

1. Na janela inicial de configuração do Zimbra Desktop, pressione o botão Adicionar nova conta

O Zimbra Desktop permite acessar seus emails enquanto você está desconectado da Internet.

Quando você está online, este programa sincroniza automaticamente os dados em seu servidor com este computador.

Você pode ler seu e-mail enquanto estiver offline e criar novas mensagens para enviar na próxima vez que estiver online.

Siga estas etapas para acessar sua conta:

- 1. Escolha um provedor de e-mail (Zimbra, Yahoo!, Gmail, MobileMe, AOL, Exchange, serviço POP ou IMAP)
- Forneça as informações de sua conta (Endereço de e-mail, senha e outras configurações da conta)

## 3. Adicionar contas de e-mail adicionais

(Você pode acessar mais de uma conta, inclusive várias contas de um provedor)

4. Iniciar o Zimbra Desktop

(Você pode enviar mensagens novas imediatamente, mas pode levar algum tempo para transferir todos os dados de uma conta grande)

Adicionar nova conta

## 2. Na guia ADICIONAR NOVA CONTA, selecione Zimbra no campo Tipo de conta.

| MINHAS CONTAS         | ADICIONAR NOVA CONTA                       |                                     |
|-----------------------|--------------------------------------------|-------------------------------------|
| Tipo de conta:        | Selecionar tino de conta                   |                                     |
| npo de conta.         | Selecionar tipo de conta                   |                                     |
|                       | Zimbra<br>Gmail                            |                                     |
| início • ajuda online | IMAP do Microsoft Exchange<br>IMAP<br>IMAP | uns de suporte • abrir no navegador |

3. Na janela ADICIONAR NOVA CONTA, digite um nome de identificação para conta no campo Nome da conta, o seu e-mail no campo Endereço de e-mail, sua senha no campo Senha e digite pop.sc.usp.br no campo Servidor de entrada. Selecione SSL no campo Segurança. Você pode sincronizar as mensagens à medida que chegam ou então pelo tempo no campo Verificar mensagens. Além disso, você poderá sincronizar todas as mensagens ou somente mensagens que chegaram a partir de uma data, selecionando a opção no campo Sincronização de e-mails. Pressione então o botão Validar e salvar.

| MINHAS CONTAS ADIO          | CIONAR NOVA CONTA                                                                                                    |  |  |  |  |
|-----------------------------|----------------------------------------------------------------------------------------------------|--|--|--|--|
| Tipo de conta:              | Zimbra 👻                                                                                                    |  |  |  |  |
| Ζ                           | O Zimbra Collaboration Server Network Edition e os servidores Open Source<br>Edition, versão 5.0 e posteriores, são compatíveis. Verifique a compatibilidade<br>com o administrador do sistema. Para saber mais sobre o Zimbra Collaboration<br>Server, visite www.zimbra.com |  |  |  |  |
| Nome da conta:              | Sao Carlos                                                                                                    |  |  |  |  |
| Endereço de e-mail:         | usuario@sc.usp.br                                                                                                    |  |  |  |  |
| Senha:                      | •••••                                                                                                    |  |  |  |  |
| Servidor de entrada:        | pop.sc.usp.br                                                                                                    |  |  |  |  |
| Segurança:                  | 🔘 Nenhum 🔘 SSL 🔫                                                                                                    |  |  |  |  |
| Configurações de sincroniza | ação                                                                                                    |  |  |  |  |
| Verificar mensagens:        | à medida que chegarem novos e-mails 🔹                                                                                                    |  |  |  |  |
| Sincronização de e-mails:   | Sincronizar todas as mensagens 👻                                                                                                    |  |  |  |  |
|                             | Ativar registro de depuração                                                                                                    |  |  |  |  |
| Validar e salvar            | Cancelar                                                                                                    |  |  |  |  |

4. Sua conta será exibida. Pressione o botão **Iniciar Desktop** » para ver suas mensagens.

| Conta ad            | icionada: Sao Car                      | los                                   |                                         |                          |               |                          |                  |                      |
|---------------------|----------------------------------------|---------------------------------------|-----------------------------------------|--------------------------|---------------|--------------------------|------------------|----------------------|
| Observe<br>de dados | que a primeira sin<br>na conta. Entrei | icronização pode<br>tanto, é possível | e levar muitas hoi<br>começar a utiliza | ras para s<br>ar esta co | er concl      | uída, depe<br>diatamente | ndendo da<br>e   | quantidade           |
|                     |                                        |                                       |                                         |                          |               |                          |                  |                      |
| 7                   | Sao Carlos                             |                                       |                                         | <u>Editar</u>            | <u>Apagar</u> | <u>Restaurar</u>         | <u>Reindexar</u> | <u>Redefinir GAL</u> |
| 4                   | usuario@sc.usp                         | .br                                   |                                         |                          |               |                          |                  | 🔵 em pausa           |